# 18. verkefni 18toflumidar

|     | Aðgerð                                                                                                    | Skýring                                                                                                    |  |  |  |
|-----|----------------------------------------------------------------------------------------------------|----------------------------------------------------------------------------------------------------|--|--|--|
| 1.  | Breyttu <b>spássíum</b> : Veldu <b>Venjulegar spássíur</b> (allar 2,5 sm)                                                              |                                                                                                    |  |  |  |
| 2.  | Stilltu textann á <b>íslensku</b>                                                                                                    | (Mundu að velja allt skjalið fyrst.)                                                                                         |  |  |  |
| 3.  | Settu inn <b>síðuhaus</b> og <b>fót</b> með <b>10 pt letri</b>                                                                         | Skv. fyrirmynd með sjálfvirkum reitum.                                                                                       |  |  |  |
| 4.  | Veldu <b>listann</b> yfir <b>stjörnumerkin</b>                                                                                         | Þetta er listi með dálkhökum                                                                                                 |  |  |  |
|     | Færðu dálkhökin á 6 og 11 sm                                                                                                    | Á reglustikunni                                                                                                    |  |  |  |
| 5.  | Breyttu <b>11 sm</b> dálkhakinu í <b>hægra dálkhak</b>                                                                                 | Fjarlægðu merkið og settu nýtt í staðinn                                                                                     |  |  |  |
| 6.  | Bættu við línunum fyrir Steingeitina og<br>Vatnsberann                                                                                 | (Settu bendilinn aftast í línunni um<br>Bogmanninn og ýttu á Enter.)                                                         |  |  |  |
| 7.  | Breyttu listanum yfir stjörnumerkin í<br>hólfatöflu: Veldu listann og veldu svo <b>Setja</b><br><b>inn, Tafla, Gera texta að töflu</b> | Til verður hólfatafla með 3 dálkum og 13<br>línum. Hvert hólf hefur rammalínur utan um<br>sig. Taflan nær þvert yfir síðuna. |  |  |  |
| 8.  | Notaðu músina til að stilla breidd töflunnar<br>svo hún sé ca. 11 sm á breidd                                                          | (Togaðu í lóðréttu rammalínurnar á milli<br>dálkanna.)                                                                       |  |  |  |
| 9.  | Hægrismelltu í efstu línu töflunnar og veldu<br>Setja inn -> Setja inn línur fyrir ofan                                                | Til að bæta við línu fyrir fyrirsögnina.                                                                                     |  |  |  |
| 10. | Veldu nýju hólfin og <b>sameinaðu</b> þau í eitt                                                                                       | (Hægrismella!)                                                                                                    |  |  |  |
| 11. | Færðu fyrirsögnina Stjörnumerki inn í hólfið                                                                                           | (Veldu hana og dragðu með músinni.)                                                                                          |  |  |  |
| 12. | Hafðu bendilinn í töflunni og veldu <b>Verkfæri<br/>töflu, Hönnun, Töflustílar</b> Veldu stíl.                                         | (Fyrirmyndin er með Hnitanetstafla 5 Dökkt<br>– áhersla 2). Settu svo <b>rammalínur</b>                                      |  |  |  |
| 13. | Hægrismelltu og veldu <b>Stilling hólfs,</b><br><b>Miðjustilla</b>                                                                     | Til að miðja fyrirsögnina í sínu hólfi:                                                                                      |  |  |  |
| 14. | Hægristilltu dagsetningarnar                                                                                                    |                                                                                                    |  |  |  |
| 15. | Veldu alla töfluna Hægrismelltu og veldu<br>Setja inn skýringartexta Skrifaðu textann<br>Stækkaðu letrið í 10 pt.                      | Smelltu á kross töflunnar. Hann sést þegar<br>bendillinn er í töflunni 井                                                     |  |  |  |
| 16. | Búðu til seinni <b>hólfatöfluna</b> með <b>6 dálkum</b><br>og 6 línum: Setja inn, Tafla                                                |                                                                                                    |  |  |  |
| 17. | Sameinaðu hólf skv. fyrirmynd og skrifaðu<br>textann. Settu skýringartexta.                                                            | Notaðu músina til að stilla hæð og breidd á<br>hólfum.                                                                       |  |  |  |
| 18. | Settu inn töfluyfirlitið: <b>Tilvísanir, Setja inn</b><br>myndaskrá. Velja Merking = Tafla                                             | Töfluyfirlitið sýnir skýringartexta og<br>blaðsíðutal fyrir hverja töflu.                                                    |  |  |  |
| 19. | Myndskreyttu. Leitarorð: grid                                                                                                    |                                                                                                    |  |  |  |

## Dæmi um töflur

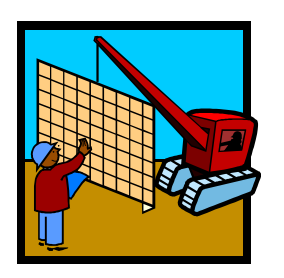

#### Tafla 1: Listi yfir íslensk og latnesk heiti stjörnumerkja ásamt dagsetningum

| Stjörnumerkin |               |                               |  |  |  |  |
|---------------|---------------|-------------------------------|--|--|--|--|
| Íslensk heiti | Latnesk heiti | Dagsetninga                   |  |  |  |  |
| Fiskarnir     | Pisces        | 19. febrúar til 20. mars      |  |  |  |  |
| Hrúturinn     | Aries         | 21. mars til 20. apríl        |  |  |  |  |
| Nautið        | Taurus        | 21. apríl til 21. maí         |  |  |  |  |
| Tvíburarnir   | Gemini        | 22. maí til 21. júní          |  |  |  |  |
| Krabbinn      | Cancer        | 22. júní til 22. júlí         |  |  |  |  |
| Ljónið        | Leo           | 23. júlí til 23. ágúst        |  |  |  |  |
| Meyjan        | Virgo         | 24. ágúst til 22. september   |  |  |  |  |
| Vogin         | Libra         | 23. september til 23. október |  |  |  |  |
| Sporðdrekinn  | Scorpius      | 24. október til 21. nóvember  |  |  |  |  |
| Bogmaðurinn   | Sagittarius   | 22. nóvember til 21. desember |  |  |  |  |
| Steingeitin   | Capricornus   | 22. desember til 19. janúar   |  |  |  |  |
| Vatnsberinn   | Aquarius      | 20. janúar til 18. febrúar    |  |  |  |  |

#### Tafla 2: Mannfjöldi samkvæmt Hagstofu Íslands

| Mannfjöldi                                   |         |         |         |         |         |  |  |  |
|----------------------------------------------|---------|---------|---------|---------|---------|--|--|--|
| Mannfjöldi á Íslandi 1. janúar 2022: 376.000 |         |         |         |         |         |  |  |  |
| Mannfjöldaspá samkvæmt Hagstofu Íslands      |         |         |         |         |         |  |  |  |
| 2022                                         |         | 2027    |         | 2032    |         |  |  |  |
| Karlar                                       | Konur   | Karlar  | Konur   | Karlar  | Konur   |  |  |  |
| 193.527                                      | 183.401 | 216.449 | 202.826 | 216.516 | 206.871 |  |  |  |

### Töfluyfirlit

| Tafla 1: Listi yfir íslensk og latnesk heiti stjörnumerkja ásamt dagsetningum | . 1 |
|-------------------------------------------------------------------------------|-----|
| Tafla 2: Mannfjöldi samkvæmt Hagstofu Íslands                                 | . 1 |